# **Demographics**

Last Modified on 08/27/2025 3:26 pm CDT

Person Information | Person Identifiers | Personal Contact Information | District Defined Elements | Modification Alerts | Report Options | Manage Documents | Additional Demographics Information | State-Specific Information Links

Tool Search: Demographics

The Demographics tool lists the individual's general person information within the Campus system. All people for whom data is tracked, including students, staff, parents/guardians, household members, etc., have a Demographics record that includes the following information:

- <u>Person Information(standard)</u>
- Person Identifiers (standard)
- <u>Personal Contact Information(standard</u>)
- <u>District Defined Elements</u> (localized / may not display)

Fields vary by state. Please see your state's <u>State Tools</u> articles for more information on Demographics procedures in your state.

#### **State Edition Users**

Multiple districts may have the same person in their Census data, but with differing information. All data will sync to the state, but the record that displays in State Edition on the Demographics tool will be from the district that "owns" the person's current identity.

| Demographics \$                                                   | Census > People > Demographics |
|-------------------------------------------------------------------|--------------------------------|
| Student lov M . Student #: 193456 DOB: 07/20/2010                 |                                |
| Medical Condition(s) Restricted-Directory Information Flag        | Related Tools A                |
| Save Delete 🖶 Person Summary Report 📑 Demographics Data Documents |                                |
| Personi D 2001                                                    | 1                              |
| *Last Name *First Name Middle Name Suffix                         |                                |
| Student Joy Joy Vpload Pictur                                     | e                              |
| Gender Pronouns                                                   |                                |
| F: Female v                                                       |                                |
| *Birth Date (Age: 13) Soc Sec Number No Image Avai                | able                           |
| Race/Ethnicity (Edit)                                             |                                |
| State Race/Ethnicity: 6:White                                     |                                |
| Federal Designation: 6:White                                      |                                |
| Race(s): White                                                    |                                |
| Detailed Ancestry/Tribal Code(s):                                 |                                |
| Hispanic/Latino: N:No                                             |                                |
| Race/Ethnicity Determination: 01:Parent Identified                |                                |
| Birth Country                                                     |                                |
| Select a Value                                                    |                                |
| Date Entered US Date Entered US School                            |                                |
|                                                                   |                                |
| Date Entered State School Birth Vermication                       |                                |
| Home Primary Language                                             |                                |
| 1290: English * *                                                 |                                |
| Secondary Language                                                |                                |
| Select a Value                                                    |                                |
|                                                                   |                                |
| Demographics E                                                    | ditor                          |
| 2 0.110 graphico 2                                                |                                |
|                                                                   |                                |

Changes to a person's Demographics record may erase historical information. When changes to a person's name, Social Security number, gender or birth date are necessary, create a new <u>Identities</u> record rather than updating information on this tool. Deleting a Demographics record is not recommended.

See the <u>Demographics Tool Rights</u> article for information about rights needed to use this tool.

# **Person Information**

The Person Information editor provides basic information about the person being viewed. Users can view a person's relevant background/identification data.

Fields on this editor are often used in state reporting and other areas of the Campus application. For example, pictures uploaded in this editor can be displayed in other modules (Grade Book, <u>POS</u>).

• Click here to expand...

| *Last Name                                          |                           |                             |                |
|-----------------------------------------------------|---------------------------|-----------------------------|----------------|
| STUDENT                                             | *First Name<br>JANA       | Middle Name Suffix PENELOPE | Upload Picture |
| *Gender                                             | *Birth Date (Age: 25)     | Soc Sec Number              | (As            |
| F: Female 🔻                                         | 09/14/1995 🛗              |                             | (TE STAL       |
| Race/Ethnicity (Edit)<br>Race/Ethnicity:            | 01                        |                             | 1000           |
| Federal Designation                                 | 6:White                   |                             |                |
| Race(s):                                            | White                     |                             | 1200 1005      |
| Hispanic/Latino:                                    | N:No                      |                             |                |
| Date Entered US                                     | Date Entered US School    |                             |                |
|                                                     | Date Entered State School | 1                           |                |
| Home Primary Langu                                  | lage                      |                             |                |
|                                                     |                           | × *                         |                |
| eng: English                                        |                           |                             |                |
| eng: English<br>Town of Birth                       |                           |                             |                |
| eng: English<br>Town of Birth<br>MALDEN             |                           |                             |                |
| eng: English<br>Town of Birth<br>MALDEN<br>Nickname |                           |                             |                |

Infinite Campus

When entering Information in the Last Name, First Name or Middle Name fields, double

quotation marks and parentheses are NOT allowed.

| Data Element | Definition                   | Ad hoc Field Name                                                                                |
|--------------|------------------------------|--------------------------------------------------------------------------------------------------|
| Last Name    | The individual's last name.  | individual.lastName<br>individual.legalLastName<br>student.lastName<br>student.legalLastName     |
| First Name   | The individual's first name. | individual.firstName<br>individual.legalFirstName<br>student.firstName<br>student.legalFirstName |

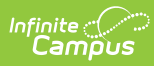

| Data Element              | Definition                                                                                                    | Ad hoc Field Name                                                                                                    |
|---------------------------|----------------------------------------------------------------------------------------------------|----------------------------------------------------------------------------------------------------|
| Middle Name               | The individual's middle name.                                                                                                    | individual.middleName<br>student.middleName                                                                                                    |
| Suffix                    | The generational assignment as<br>part of his/her name (i.e., Jr, III) by<br>which the person is referred.                                                                                            | individual.suffix<br>individual.legalSuffix<br>student.suffix<br>student.legalSuffix                                                                                                    |
| Gender                    | The indication of whether an<br>individual is male, female or other<br>(non-male, non-female). Other<br>Gender is only included when a<br>state has chosen to include<br>additional gender option(s). | individual.gender<br>individual.legalGender<br>student.gender<br>individual.legalGender                                                                                                    |
| Birth Date                | Person's date of birth.<br>Access to see this information for<br>staff is controlled by a tool right.<br>See the <u>Tool Rights</u> section for<br>more information.                                  | individual.birthDate<br>student.birthDate                                                                                                    |
| Social Security<br>Number | Social Security Number (SSN)<br>assigned to the person. Please see<br>additional information on <u>Social</u><br><u>Security Number Tool Rights</u> .                                                 | individual.ssn<br>student.ssn                                                                                                    |
| Race/Ethnicity            | Person's/ethnicity determination.<br>Please see additional information<br>on the <u>Race/Ethnicity Wizard</u> .                                                                                       | <ul> <li>individual.raceEthnicity</li> <li>student.raceEthnicity</li> <li>Other race/ethnicity fields are available.</li> <li>Any race sub categories that may be</li> <li>used by the state are also available.</li> <li>student.hispanicEthnicity,</li> <li>fedRace.hispanicEthnicity</li> <li>student.raceEthnicityFed,</li> <li>fedRace.raceEthnicityDetermination,</li> <li>fedRace.raceEthnicityDeterminiation</li> </ul> |
| Birth Country             | Country in which person was born.                                                                                                    | individual.birthCountry<br>student.birthCountry                                                                                                    |
| Date Entered<br>US        | Date the person entered the<br>United States.<br>The entered date must be on or<br>before the current date; future<br>dates cannot be entered.                                                        | ident.dateEnteredUS<br><i>This field is in the Identity History folder.</i>                                                                                                    |

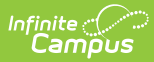

| Data Element                                           | Definition                                                                                                    | Ad hoc Field Name                                                                                                    |
|--------------------------------------------------------|----------------------------------------------------------------------------------------------------|----------------------------------------------------------------------------------------------------|
| Date Entered<br>US School                              | Date the person began attending school in the United States.                                                                                                    | ident.dateEnteredUSSchool<br>This field is in the Identity History folder.                                                                         |
| Birth<br>Verification                                  | Indicates the legal document used to verify person's birth.                                                                                                    | ident.birthVerification<br>The code assigned to the selected<br>verification type reports.<br><i>This field is in the Identity History folder.</i> |
| Home Primary<br>Language                               | The name of the specific language<br>the individual uses to<br>communicate at home.                                                                                                    | individual.homePrimaryLanguage<br>student.homePrimaryLanguage                                                                                      |
| Secondary<br>Language                                  | The name of another language the<br>individual uses to communicate at<br>home.<br>This field may not be available for<br>all districts.                                                                 | individual.langugeAlt<br>student.languageAlt                                                                                                    |
| Other Spoken<br>Languages - Q7<br>(New Mexico<br>Only) | Records any languages submitted<br>on question 7 of the Language Use<br>Survey.                                                                                                    |                                                                                                    |
| Nickname                                               | Nickname preferred by person.<br><i>This field may not display for all states.</i>                                                                                                    | individual.alias<br>student.alias                                                                                                    |
| Comments                                               | Additional comments about the person.                                                                                                    | ident.comments                                                                                                    |
| Upload Picture                                         | When selected, users can browse<br>to a saved file where this<br>student's picture is stored. The<br>picture is viewable in other parts<br>of Campus - Seating Charts, Point<br>of Sale Terminals, etc. | N/A                                                                                                    |
|                                                        | Use the <u>Photo Import</u> tool to<br>upload pictures for multiple<br>students.                                                                                                    |                                                                                                    |

Protected Identity Information is available on the <u>Identities</u> tool.

## **Person Identifiers**

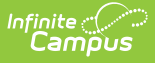

The Person Identifiers editor contains unique person identifying information. The fields in this editor are used to identify a person throughout the Campus system - for state reporting purposes, person searches, person records, etc.

For settings related to the generation and format of identification numbers, please see the <u>Student Number Formats</u>, <u>System Preference (District)</u> and <u>System Preferences (State)</u> articles.

#### Click here to expand...

| Person Identifiers   |                           |
|----------------------|---------------------------|
| Local Student Number | 123456789                 |
| Student State ID     | 112233445566              |
| Local Staff Number   |                           |
| Staff State ID       |                           |
| Person GUID          | B5AC2B30B43C-020A14BBE77C |
| Portal Username      | 91109587                  |
|                      |                           |
|                      | Person Identifiers        |

| Data Element                                                                     | Definition                                                                                                    | Ad hoc Field Names                                |
|----------------------------------------------------------------------------------|----------------------------------------------------------------------------------------------------|---------------------------------------------------|
| Local Student<br>Number                                                          | Student's district identification number, used<br>within school/district.<br>Tool rights (noted above) are necessary to modify<br>the student number.                                                                                                    | student.studentNumber<br>individual.studentNumber |
| NASIS ID                                                                         | Student's NASIS identification number, as<br>assigned by the <u>Bureau of Indian Education (BIE)</u> .<br><b>This field only appears to <u>BIE</u> users.</b>                                                                                                    | student.otherID<br>individual.otherID             |
| Generate<br>Number /<br>Generate<br>Number<br>(System<br>Preference<br>Disabled) | Mark this checkbox to generate a <b>Local Student</b><br><b>Number</b> . If the Local Student Number is filled, the<br>'Generate Number' checkbox will not appear.<br><b>This checkbox may not display or may not be</b><br><b>usable, depending on the settings of the</b><br><b>Student Number Format</b> tool. | student.studentNumber<br>individual.studentNumber |

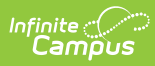

| Data Element          | Definition                                                                                                    | Ad hoc Field Names      |  |  |
|-----------------------|----------------------------------------------------------------------------------------------------|-------------------------|--|--|
| Student State<br>ID   | Student's identification number, as assigned by<br>the state Department of Education.<br><u>Tool rights</u> are needed to see this value. When no<br>tool rights are assigned, NO ACCESS displays in<br>the field.                                                                                                    | student.stateID         |  |  |
|                       | Generation of this field may depend on<br>district/state <u>System Preferences</u> .<br><b>Massachusetts Users Only</b> : This field may<br>be updated with the SASID received via SIF<br>from the State as specified in the SIF<br>StudentPersonalRefID.<br>Tool rights (noted above) are necessary to<br>view the State ID. |                         |  |  |
| Local Staff<br>Number | Staff member's district identification number,<br>used within school/district.<br>Tool rights (noted above) are necessary to modify<br>the staff number.                                                                                                    | individual.staffNumber  |  |  |
| Staff State ID        | Staff member's identification number, as assigned<br>by the state Department of Education.<br><u>Tool rights</u> are needed to see this value. When no<br>tool rights are assigned, NO ACCESS displays in<br>the field.                                                                                                    | individual.staffStateID |  |  |
|                       | Generation of this field may depend on<br>district/state <u>System Preferences</u> .<br>Tool rights (noted above) are necessary to<br>view the State ID.                                                                                                    |                         |  |  |
| MCI Number            | Indicates the Master Client Index (MCI) Number, a<br>health-associated ID that ties individuals to their<br>health information.                                                                                                    |                         |  |  |
|                       | This field displays for Delaware users only.                                                                                                    |                         |  |  |

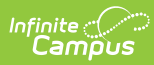

| Data Element       | Definition                                                                                                    | Ad hoc Field Names                          |
|--------------------|----------------------------------------------------------------------------------------------------|---------------------------------------------|
| Person GUID        | Unique identifier assigned to each person entered<br>into Infinite Campus. This is a database identifier<br>field and cannot be modified.                                                                                                    | student,personGUID<br>individual.personGUID |
|                    | Tool rights (noted above) are necessary to view the GUID.                                                                                                    |                                             |
| Portal<br>Username | Indicates the person's Campus Portal username.<br>For users with proper tool rights to the User<br>Account tool or who have an <u>SIS Product Security</u><br>role, the displayed Portal Username becomes a<br>hyperlink that when selected, redirects you to the<br>user's <u>User Account</u> .  | usage.username                              |
|                    | Staff members who have proper calendar rights<br>and the 'Reset Portal Password' sub-right assigned<br>have the ability to reset a parent or student's<br>account by selecting a Reset Password hyperlink<br>found to the right of the Portal Username.                                            |                                             |
|                    | Portal Username S404 (Reset Password)                                                                                                    |                                             |
|                    | Once selected, create a new password for the<br>person. Create a new password and then inform<br>this person of their new password. Using the<br>password you provided, the next time this person<br>logs into Infinite Campus they are forced to create<br>a new account password for themselves. |                                             |
|                    | Change Password<br>Change Password<br>Type in the new password. Warning this will overwrite the existing password!<br>"New Password<br>100%<br>Reset Password<br>Reset Password                                                                                                    |                                             |
|                    | When this option does not display for users who<br>do not have proper calendar rights (rights to the<br>calendar the student is actively enrolled in) and<br>the 'Reset Portal Password' sub-right assigned<br>(see below).                                                                        |                                             |
|                    |                                                                                                    |                                             |
|                    |                                                                                                    |                                             |

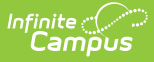

| Data Element | Definition                                                                                                    | Ad hoc Field Names                  |
|--------------|----------------------------------------------------------------------------------------------------|-------------------------------------|
| Ed-Fi ID     | A unique identifier used to tie the person's<br>records within Campus to their Ed-Fi record within<br>the Ed-Fi system. See the <u>Enter an Ed-Fi ID</u> article<br>for more information.<br>This field and its functionality is not available for<br>all Campus users. | student.edFiID<br>individual.edFiID |

### **Update Former Student to Staff Member**

When a former student becomes a staff member within the school district, update the Person Identifiers.

- 1. Search for the person.
- 2. In the Person Identifiers editor, remove the **Local Student Number**. The Student State ID number remains.
- 3. Enter a Local Staff Number for the individual.
- 4. For states using Ed-Fi, click the **Get Ed-FI ID** in the Staff State ID field for the individual.
- 5. Click Save.

| ocal Student Number | 123456 Use Ed-Fi ID      | Local Student Number |             | Use Ed-Fi ID  |
|---------------------|--------------------------|----------------------|-------------|---------------|
| Student State ID    | 12345678 Get Ed-Fi ID    | Student State ID     | 12345678    | Get Ed-Fi ID  |
| ocal Staff Number   | Use Ed-Fi ID             | Local Staff Number   | 98765       | Use Ed-Fi ID  |
| taff State ID       | Get Ed-Fi ID             | Staff State ID       | 02365498    | Get Ed-Fi ID  |
| Parent Ed-Fi ID     | Get Ed-Fi ID             | Parent Ed-Fi ID      |             | Get Ed-Fi ID  |
| Person GUID         | MUTAN-TH-PT-MAR (FROMAS) | Person GUID          | 100001 (AAD | ROUND DISTORT |

6. When the Date of Birth and Race/Ethnicity elements are not being reported by a district for staff, navigate to the Identities record and edit/remove the information entered in the Date of Birth and Race/Ethnicity fields that were entered when the individual was a student.

## **Personal Contact Information**

The Personal Contact Information editor contains phone numbers, messaging preferences and the language preferred for receiving messages. **Voice preferences only display when the district is using Campus Messenger with Voice.** 

In order for contacts to receive Emergency messages, they must have the Emergency

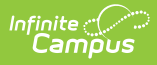

checkbox marked on the phones designated to receive these calls.

#### • Click here to expand...

|                                        |            |                    |                | Messenger    | Preferences           | s Cont    | act Reaso    | ons             |              |              |
|----------------------------------------|------------|--------------------|----------------|--------------|-----------------------|-----------|--------------|-----------------|--------------|--------------|
| Contact Information                    | Private    | Delivery<br>Device | Emergency      | Attendance   | Behavior<br>Messenger | Staff     | General      | Food<br>Service | Priority     | Teache       |
| Email: primary@ISD123.edu              |            | Email              |                |              |                       | $\square$ |              |                 |              |              |
| Secondary                              |            |                    |                |              | _                     |           |              |                 |              |              |
| Email: secondary@ISD123.edu            |            | Email              |                | $\checkmark$ |                       |           | $\checkmark$ | $\checkmark$    | $\checkmark$ | $\checkmark$ |
| Anderson (Emily) Household Household:  |            | Voice              |                |              |                       |           |              |                 |              |              |
| (612)555-9887                          |            | Text               |                |              |                       |           |              |                 |              |              |
| Cell Phone:                            |            | Voice              |                |              |                       |           |              |                 |              |              |
| (612)) 555 - 2214 x                    |            | Text               |                |              |                       |           |              |                 |              |              |
| Other Phone:                           |            | Voice              |                |              |                       |           |              |                 |              |              |
|                                        |            | Text               |                |              | _                     |           |              |                 |              |              |
| Work Phone:                            |            | Voice              |                |              |                       |           |              |                 |              |              |
| ( ))×                                  |            | Tayt               |                |              |                       |           |              |                 |              |              |
| Pager:                                 |            | IGXL               |                |              |                       |           |              |                 |              |              |
|                                        |            |                    |                |              |                       |           |              |                 |              |              |
| * Household phone preferences apply to | ell active | members            | of this househ | old          |                       |           |              |                 |              |              |
| nousenoid priorie preierences apply to | an acuve i | members (          | or any nousend | uiu.         |                       |           |              |                 |              |              |
| Preferred Language                     |            |                    |                |              |                       |           |              |                 |              |              |
| en_US: US English 🔹                    |            |                    |                |              |                       |           |              |                 |              |              |
|                                        |            |                    |                |              |                       |           |              |                 |              |              |

This editor may not show voice and text Messenger Preference Contact Reasons when the district does not use <u>Campus Messenger with Voice</u> or <u>Text Messaging</u> functionality.

| Data Element             | Definition                                                                                                    | Ad hoc Field Names                        |
|--------------------------|----------------------------------------------------------------------------------------------------|-------------------------------------------|
| Email/Secondary<br>Email | <ul> <li>Lists the person's email addresses.</li> <li>The primary <b>Email</b> address displays in the following areas: <ul> <li>A teacher's email address displays in <u>Campus Student</u>.</li> <li>A parent's email address displays on the <u>Roster</u>.</li> </ul> </li> <li>The Secondary Email address does NOT display in these areas, but is included on the Person Summary Report.</li> </ul> | pcontact.email<br>pcontact.emailMessenger |
| Cell Phone               | The person's cell phone number.                                                                                                    | pcontact.cellPhone                        |
| Other Phone              | Additional phone number (not applicable to the Cell Phone, Work Phone or Pager fields).                                                                                                    | pcontact.homePhone<br>contacts.homePhone  |

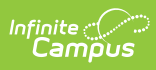

| Data Element          | Definition                                                                                                    | Ad hoc Field Names                                                                                                    |
|-----------------------|----------------------------------------------------------------------------------------------------|----------------------------------------------------------------------------------------------------|
| Private               | When the Private checkbox is marked,<br>indicates the details should be kept within<br>school settings. See the <u>Private Checkbox</u><br><u>Information</u> section for more details.                                                                                                    | pcontact.homePhonePrivate<br>pcontact.workPhonePrivate<br>pcontact.cellPhonePrivate<br>pcontact.emailPrivate<br>pcontact.secondaryEmailPrivate |
|                       | Marking this checkbox does not have any effect on any Messenger settings.                                                                                                    |                                                                                                    |
| Work Phone            | The person's work phone number.                                                                                                    | pcontact.workPhone                                                                                                    |
| Pager                 | The person's pager number.                                                                                                    | pcontact.pager                                                                                                    |
| Preferred<br>Language | Indicates the language in which the person<br>prefers to be contacted. This field is used in<br>Messenger tools and in letter wizards<br>(Attendance Letters, Behavior Letters, POS<br>Letters, Account Letters, Letter Designer)<br>sent in languages other than English.<br>Languages can be added in the<br><u>Attribute/Dictionary</u> . | pcontact.communication<br>Language                                                                                                    |
| Comments              | Details related to the person's contact information.                                                                                                    | pcontact.comments                                                                                                    |

## **Messenger Preference Contact Reasons**

| Data Element          | Definition                                                                                                    |
|-----------------------|----------------------------------------------------------------------------------------------------|
| Delivery<br>Device    | The device for which message preferences are being set: email, voice or text.                                                                                          |
| Emergency             | Indicates <u>Emergency</u> messages should be sent to the delivery device.                                                                                             |
| Attendance            | Indicates <u>Attendance</u> messages should be sent to the delivery device.<br>Attendance messages notify guardians when students are absent or tardy<br>from class.   |
| Behavior<br>Messenger | Indicates <u>Behavior</u> messages should be sent to the delivery device. Behavior messages notify <b>guardians</b> when a student is involved in a behavior incident. |

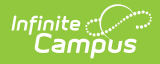

| Data Element | Definition                                                                                                    |
|--------------|----------------------------------------------------------------------------------------------------|
| Staff        | This column only displays when the person has a <u>District Assignment</u><br>or <u>District Employment</u> record.                                                                                                    |
|              | For users who have a District Assignment record and are also parents of<br>students enrolled in the district, the Staff checkbox will be displayed on the<br>Contact Preferences list as well.                                                                                                    |
|              | This checkbox does not indicate a staff person receives Staff<br>Messenger-related messages.                                                                                                    |
|              | <ul> <li>The staff contact preference checkbox, when marked, allows:</li> <li>Behavior Admin staff to receive an email notification when a behavior referral is submitted as long as the corresponding behavior preferences are set appropriately.</li> <li>Staff submitting behavior referrals to receive messages as long as the corresponding behavior preferences are set appropriately.</li> <li>Special Ed process alerts to be sent to email marked with that contact preference.</li> <li>Schedule messenger emails to be sent to email marked with that contact preference</li> </ul> |
| General      | Indicates that messages marked as <i>General Notification</i> and sent from the <u>Scheduling Messenger</u> , <u>Behavior Messenger</u> , <u>Staff Messenger</u> , <u>Survey</u><br><u>Messenger</u> or <u>Message Builder</u> should be sent to the delivery device.<br><u>School Choice Messenger</u> also uses this option.                                                                                                    |
| Food Service | Indicates <u>POS Account Messenger</u> messages should be sent to to the delivery device. POS Account Messenger messages notify guardians of current account balances and when food service accounts have low or negative balances.                                                                                                    |
| Priority     | Indicates that messages marked as <i>Priority Notification</i> and sent from the <u>Staff</u><br><u>Messenger</u> , <u>Survey Messenger</u> or <u>Message Builder</u> should be sent to the<br>delivery device.                                                                                                    |
| Teacher      | Indicates that messages sent from any of the Instruction Messenger tools<br>(Grades Messages, Missing Assignment Messages, Class Messages, Failing<br>Assignment Scheduler and Missing Assignment Scheduler) should be sent to<br>the delivery device. When given rights by the district or school, teachers can<br>send messages to guardians regarding failing grades and missing<br>assignments. They can also send general announcements.<br>Users must have this checkbox to receive <u>Process Alerts</u> .                                                                              |

The section below shows a representation of the marked checkboxes for an individual when included in a Filter Designer.

• Click here to expand...

When these checkhoves are marked that information is stored as hit values in the database and

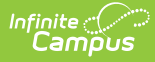

each one has a different value. These values are also displayed in the Filter Designer. When multiple checkboxes are marked for one person, a total value is calculated, as well as a Binary Total.

|   | Α           | В     | С         | D        | E       | F       | G          | Н        | 1                                 | J                                   |
|---|-------------|-------|-----------|----------|---------|---------|------------|----------|-----------------------------------|-------------------------------------|
|   | ood Service | Staff | Emergency | Behavior | Teacher | General | Attendance | Priority |                                   |                                     |
|   |             |       |           |          |         |         |            |          | TOTAL                             | (Total in Binary)                   |
|   |             |       | E         | B        |         | G       | Α          | Р        |                                   | FSEBTGAP                            |
|   | =128 👻      | =64 👻 | =32 💌     | =16 👻    | =8 💌    | =4 💌    | =2 💌       | =1 👻     | Use this value in Query Wizard: 🚽 | (How the system sees this number) 💌 |
|   |             |       |           |          |         |         |            | ✓        | 1                                 | 0000001                             |
|   |             |       |           |          |         |         | ✓          |          | 2                                 | 0000010                             |
|   |             |       |           |          |         |         | ✓          | ✓        | 3                                 | 00000011                            |
|   |             |       |           |          |         | ✓       |            |          | 4                                 | 00000100                            |
|   |             |       |           |          |         | ✓       |            | ✓        | 5                                 | 00000101                            |
| L |             |       |           |          |         | ✓       | ✓          |          | 6                                 | 00000110                            |
|   |             |       |           |          |         | ✓       | ✓          | ✓        | 7                                 | 00000111                            |
|   |             |       |           |          | ✓       |         |            |          | 8                                 | 00001000                            |
|   |             |       |           |          | ✓       |         |            | ✓        | 9                                 | 00001001                            |
|   |             |       |           |          | ✓       |         | ✓          |          | 10                                | 00001010                            |
|   |             |       |           |          | ✓       |         | ✓          | ✓        | 11                                | 00001011                            |
|   |             |       |           |          | ✓       | ✓       |            |          | 12                                | 00001100                            |
|   |             |       |           |          | ✓       | ✓       |            | ✓        | 13                                | 00001101                            |
|   |             |       |           |          | ✓       | ✓       | ✓          |          | 14                                | 00001110                            |
|   |             |       |           |          | ✓       | ✓       | ✓          | ✓        | 15                                | 00001111                            |
|   |             |       |           | ✓        |         |         |            |          | 16                                | 00010000                            |
|   |             |       |           | ✓        |         |         |            | ✓        | 17                                | 00010001                            |
|   |             |       |           | ✓        |         |         | ✓          |          | 18                                | 00010010                            |
|   |             |       |           | ✓        |         |         | ✓          | ✓        | 19                                | 00010011                            |
|   |             |       |           | ✓        |         | ✓       |            |          | 20                                | 00010100                            |
|   |             |       |           | ✓        |         | ✓       |            | ✓        | 21                                | 00010101                            |
|   |             |       |           | ✓        |         | ✓       | ✓          |          | 22                                | 00010110                            |

The combination of checkboxes a user has marked totals up to a single number value. That number value, when written out in binary, becomes a visual showing which of 8 checkboxes are checked, with '1' meaning marked and '0' meaning not marked. (Note the Staff checkbox only displays in the UI for people who are staff members.)

The Ad hoc fields can be selected here:

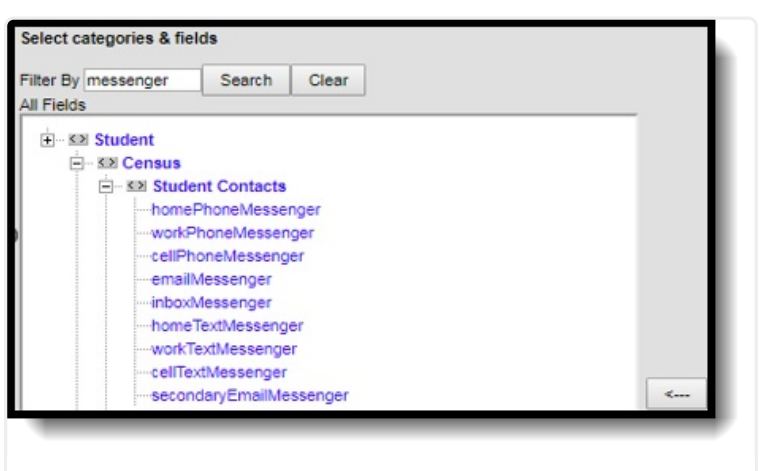

Messenger Contact Preferences Ad hoc Fields

### **Establish Messenger Preferences**

Messenger preferences are used to designate which email and/or phone numbers should be used to contact people associated with Campus (*i.e.*, guardians, students, staff).

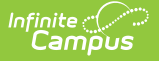

Any person who has a relationship with a student can be designated as a messenger contact for that student, as long as the **Messenger** checkbox is marked for that relationship on the <u>Relationships</u> tool. All voice, email, text and survey messages sent from the system generate a Process Alert (for staff members only) or Portal Inbox (for parents and/or students with Portal accounts) message to the recipient, regardless of the preferences set in this area.

The messenger preferences can be established and/or updated through one of the following methods:

- Batch setting/updating preferences for all contacts through the <u>Contact</u>
   <u>Preferences Batch</u> tool System administrators can set preferences for all messenger contacts *en masse*.
- Manual setting/updating of preferences for individual contacts on the<u>Demographics</u> tool - Users with rights to the Demographics tool can modify messenger preferences of individual contacts.
- Guardian and/or student contacts set/update their own preferences in the Campus Portal - Messenger contacts with Portal accounts can set/update their own preferences for receiving messages, when the school allows them to do so. This ability is granted to Portal users only when the **Contact Information** checkbox is marked in the **Portal Options**.
- Staff contacts set/update their own preferences through My Data (My Demographics) -Staff members can request modifications to their contact information, including phone numbers/email address and messenger contact preferences.

When a selection is made for a particular contact type in the Messenger Preferences area, the contact receives a phone call/email/text for the specific type of message, when applicable. When the message applies to students, the contact receives one message per student to which he/she has a messenger relationship (as indicated by the **Messenger** checkbox on the <u>Relationships</u> tool). Any phone number/email address that is marked to receive a message receives one message per applicable student.

### **Campus Messenger with Voice Preferences**

Each type of phone message listed (*i.e.*, **Emergency**, **Attendance**, **Behavior**, **General**, **Priority** and **Teacher**) can be assigned to a listed contact phone number (*i.e.*, **Household**, **Other Phone**, **Work Phone**, **Cell Phone**). When more than one phone number is indicated for the same type of message (*e.g.*, the Work Phone, Cell Phone and Household Phone numbers are marked to receive High Priority messages), multiple calls are made. This means that a person marked as a messenger contact for more than one student may receive the same message multiple times on multiple phone numbers.

#### **Emergency Voice Messages**

The <u>Emergency Messenger</u> dials all contact phone numbers marked to receive **Emergency** messages.

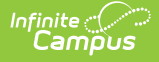

When no phone numbers are marked for communication, emergency voice messages are not be delivered to the contact.

When an emergency message is sent from the district, only one message is delivered to a phone number, regardless of how many students are assigned to the messenger contact. Redials are attempted as set on the <u>Voice Settings</u> tool (System Administration > Messenger > Messenger Preferences > Voice Settings).

When the emergency message is sent for more than one school (rather than as one message from the district level), a contact may receive multiple messages, when that messenger contact has been assigned to more than one student.

### **Text Messaging Preferences**

The **Text** checkbox only appears in districts that use both the <u>Text Messaging</u> and <u>Voice</u> <u>Messaging</u> add-on features.

The **Text** Delivery Devices checkbox allows text messaging as a contact method for household, other phone, cell and/or work phone numbers.

#### **Emergency Text Messages**

<u>Emergency Messenger</u> text messages are only delivered to a recipient as a final attempt at contact. They are ONLY sent when all initial emergency phone calls and the scheduled number of redials have been attempted for the number without receipt confirmation from the recipient. Should the recipient confirm receipt of the message (by pressing "0" after listening), all text messages scheduled for delivery to any non-shared phone numbers for the recipients are canceled. Additional phone calls and/or redials to non-shared phone numbers are also canceled. Shared phone numbers must be confirmed separately to cancel additional calls to the number. However, shared Text numbers are not canceled.

## **District Defined Elements**

#### This editor may not display to all users.

When displayed, the District Defined Elements editor contains district-localized fields. (*Screenshot for example purposes only*)

| District Defined Elements |            |
|---------------------------|------------|
| Employer                  | Occupation |
| General Utility, LLC      | Lineman    |

# **Modification Alerts**

The Demographics tool contains sensitive information related to a person's basic identifying information. Because of this, specific tool rights have been added to control which staff person has the ability to see those data-sensitive fields. In addition to user security rights, a notification is available that indicates which user modified which information about a person (student, staff or other person).

Changes to a person's Demographics record may erase historical information. When changes to a person's name, Social Security Number, gender or birth date are necessary, create a new <u>Identities</u> record rather than updating information on this tool. Deleting a Demographics record is not recommended - it may delete the person.

When demographic data is modified, a record of the change is available at the bottom of the <u>Person Information</u> editor and the <u>Personal Contact Information</u> area. This change alert displays the user who made the modification, the date of the modification and the time.

| en_US: US English | * |  |                       |                        |
|-------------------|---|--|-----------------------|------------------------|
| omments           |   |  |                       |                        |
|                   |   |  |                       |                        |
|                   |   |  |                       |                        |
|                   |   |  | - Modified by: Staff, | Linda 03/06/2014 08:56 |

# **Report Options**

The **Print** icons, located in the action bar, allow a user to generate a report for the currently viewed person by choosing either the **Person Summary** print icon or the **Demographic Data** print icon. Both of these reports can be printed in either PDF format or DOCX format.

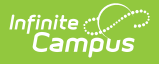

### **Person Summary Report**

The **Person Summary** report includes household, address and relationship information, and contact information. To not print the individual's preferred gender, remove the selection of the **Display Gender Identity on Report** checkbox. Gender Identity reports from the Gender field on the <u>Identities</u> record (not the the Legal Gender field in the Protected Identity Information section).

| Demographics ★         Student, Ali M DOB: 12/11/03         ★ Medical Condition(s)       Immersion         ▲ Medical Condition(s)       Immersion         Save       Delete         ● Person Summary Report | Documents                         |
|----------------------------------------------------------------------------------------------------|-----------------------------------|
| Person Information                                                                                                    |                                   |
| Pers Pers Person Summary Report * * Stud *Gen F: F Race Stat Fede Report Format:  PDF O DOCX Race                                                                                                    | Upload Picture<br>No Image Availa |
| More<br>Hisp<br>More<br>Race/Ethnicity Determination: 01:Parent Identified<br>Person Summary Report                                                                                                    |                                   |

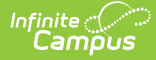

| Student, Ali Marie                     |                                    |                      | Person ID: 123456 |  |  |  |
|----------------------------------------|------------------------------------|----------------------|-------------------|--|--|--|
| Gender: F                              | Student Numb                       | er: 123456           |                   |  |  |  |
| Birth Date: 12/11/2003                 |                                    |                      |                   |  |  |  |
| Staff Number:                          |                                    |                      |                   |  |  |  |
| Person GUID: F07AAF0F-1205-4B44-BC0B   | -53E198A129E3                      |                      |                   |  |  |  |
| Contact Information:                   |                                    |                      |                   |  |  |  |
| Other Phone:                           | Pager:                             |                      |                   |  |  |  |
| Work Phone:                            | Email:                             |                      |                   |  |  |  |
| Cell Phone: 612-555-0177               | Secondary Email:                   |                      |                   |  |  |  |
| Preferred Language: en_US              | _                                  |                      |                   |  |  |  |
| Primary Household: Barbara and Kenneth |                                    |                      |                   |  |  |  |
| Household Phone:                       | 763-555-0187                       |                      |                   |  |  |  |
| Address(es):                           | 6148 South Pkwy, Anytown, MN 55469 | (mailing)            |                   |  |  |  |
| Parent, Barbara                        | Guard: Mother                      | Cell: 612-555-0135   |                   |  |  |  |
| Student, Jeannie                       | Sibling                            | Cell: 612-555-0127   |                   |  |  |  |
| Student, Sloane                        | Sibling                            |                      |                   |  |  |  |
| Parent, Kenneth                        | Guard: Father                      | Cell: 612-555-0014   |                   |  |  |  |
| Student, Vaughn                        | Sibling                            | Cell: 612-555-0079   |                   |  |  |  |
| Student, Abby                          | Sibling                            |                      |                   |  |  |  |
| Non-Household Relationships            |                                    |                      |                   |  |  |  |
| Grandparent Esther                     | NonGuard: Emergency Contact        |                      |                   |  |  |  |
|                                        |                                    | Cell: 612-555-0138   |                   |  |  |  |
|                                        |                                    | Other: 763-555-0098  |                   |  |  |  |
| Uncle, Bob                             | NonGuard: Emergency Contact        | Cell: 651 555 0144   |                   |  |  |  |
| Grandoarent Donna                      | NonGuard: Emergency Contact        | Cell. 031-353-0144   |                   |  |  |  |
| oranaparony bonna                      | Honozaru. Emorgency contact        | Cell: 763-555-0196   |                   |  |  |  |
|                                        |                                    | Other: 763-555-0093  |                   |  |  |  |
|                                        |                                    | Work: 952-555-0190   |                   |  |  |  |
| Aunt, Ruth                             | NonGuard: Other                    |                      |                   |  |  |  |
|                                        |                                    | Cell: 612-555-0080   |                   |  |  |  |
|                                        |                                    | Other: 763-555-0171  |                   |  |  |  |
| Uncle, Gary                            | NonGuard: Grandfather              | Coll: 762 555 0489   |                   |  |  |  |
|                                        |                                    | Cell: /03-555-0108   |                   |  |  |  |
|                                        |                                    | Utilet. 763-555-0093 |                   |  |  |  |
| Race/Ethnicity Information             |                                    |                      |                   |  |  |  |
| State Race/Ethnicity:                  | 5:White, not Hispanic              |                      |                   |  |  |  |
| Federal Race/Ethnicity Designation:    | 6:White                            |                      |                   |  |  |  |
| Race(s):                               | White                              |                      |                   |  |  |  |

Person Summary Report (includes Gender Identity) - PDF Format

## **Demographics Data**

The **Demographics Data** report includes all information stored on the Demographics tool, including contact phone numbers/email/ secondary email, Messenger contact preferences and preferred contact language. To not print the individual's preferred gender, remove the selection of the **Display Gender Identity on Report** checkbox. Gender Identity reports from the Gender field on the Identities record (not the the Legal Gender field in the Protected Identity Information section).

| Student, Ali M DOB: 12                         | /11/03<br>💈 Immersion 📁 504 Plan 🔥 ABC                                                                           |  |  |  |  |  |  |
|------------------------------------------------|----------------------------------------------------------------------------------------------------|--|--|--|--|--|--|
| Save Delete                                    | Person Summary Report 📄 Demographics Data Documents                                                              |  |  |  |  |  |  |
| Person Information                             | n                                                                                                    |  |  |  |  |  |  |
| PersonID 115096                                |                                                                                                    |  |  |  |  |  |  |
| *Last Name *First Na                           |                                                                                                    |  |  |  |  |  |  |
| Student                                        | Demographics Data Report × deficture                                                                             |  |  |  |  |  |  |
| *Gender *Birth Da                              |                                                                                                    |  |  |  |  |  |  |
| F: Female • 12/11/20                           | The Demographics Data report includes all information stored<br>on the Demographics tab, including contact phone |  |  |  |  |  |  |
| Race/Ethnicity (Edit)<br>State Race/Ethnicity: | numbers/email, Messenger contact preferences and preferred<br>contact language.                                  |  |  |  |  |  |  |
| Federal Designation:                           | ✓ Display Gender Identity on Report                                                                              |  |  |  |  |  |  |
| Race(s):                                       |                                                                                                    |  |  |  |  |  |  |
| More Detailed Race/Ethnicity (                 | Report Format: O PDF 🧿 DOCX                                                                                      |  |  |  |  |  |  |
| Hispanic/Latino:                               | Concrete Depart                                                                                                  |  |  |  |  |  |  |
| More Detailed Hispanic/Latino                  | Generale Report                                                                                                  |  |  |  |  |  |  |
| Pace/Ethnicity Determination:                  | 01-Parent Identified                                                                                             |  |  |  |  |  |  |

Infinite Campus

Demographics Data Report

| Student, All Marie                                                                                                    |                                                              |                     |            |                       |          |          | Perso | on ID: 12345 |
|----------------------------------------------------------------------------------------------------|--------------------------------------------------------------|---------------------|------------|-----------------------|----------|----------|-------|--------------|
| Birth Date: 12/11/2003                                                                                                    |                                                              |                     | Student N  | lumber: 12            | 23456    |          |       |              |
| Person GUID: F07AAF0F-1205-4B44-                                                                                              | BC0B-53E198A129E3                                            |                     |            |                       |          |          |       |              |
| Contact Information:                                                                                                    | Contact Reason:                                              | High                | Attendance | Behavior<br>Messenger | General  | Teacher  | Text  |              |
| Primary Household: 763-555-0187<br>Anderson<br>Other Phone:<br>Vork Phone:                                                    |                                                              | 4                   | 4          | J                     | J        |          | 1     |              |
| Cell Phone: 612-555-0177                                                                                                    |                                                              |                     |            |                       |          |          |       |              |
| Pager:                                                                                                    |                                                              |                     |            |                       |          |          |       |              |
| Email:                                                                                                    |                                                              |                     |            |                       | ~        | ~        |       |              |
| Preferred Language: en_US                                                                                                    |                                                              |                     |            |                       |          |          |       |              |
| Race/Ethnicity Information                                                                                                    |                                                              |                     |            |                       |          |          |       |              |
| State Race/Ethnicity:<br>Federal Race/Ethnicity Designation:<br>Race(s):<br>Hispanic/Latino:<br>Race/Ethnicity Determination: | 5:White, not H<br>6:White<br>White<br>N:No<br>01:Parent Ider | lispanic<br>ntified |            |                       |          |          |       |              |
| Date Entered US:<br>Date Entered US School:                                                                                   |                                                              |                     |            |                       |          |          |       |              |
|                                                                                                    |                                                              |                     | С          | ontact Inf            | ormation | Comments | :     |              |

Active Address information is based on the End Date entered on the address. This end date is

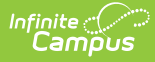

inclusive of the last day. For example, when the address is ended for a household as of September 19, that address is considered active until the next day (September 20), at which point the new address is active and prints on reports and displays on the Summary page.

## **Manage Documents**

To view documents, click the **Documents** button on the action bar. Users with the appropriate tool rights may also complete the following tasks.

- Upload Documents
- Delete Documents
- <u>Replace Documents</u>
- Edit a Document Name or File Description
- Download Documents

# **Additional Demographics Information**

### **Demographics Information in Ad hoc Query** Wizard

Demographics information is available in the Query Wizard for **Student Data Type** filters and **Census/Staff** filters. Fields can be selected from the following folders:

- Student > Demographics
- Person > Demographics

Additional fields are also available in the Student > Demographics > Identity History and Person > Demographics > Identity History folders.

Fields available on Demographics are noted in the table of field definitions below.

Notice that when creating a **Census** filter, the field names begin with *individual*; when creating a **Student** filter, the field names begin with *student*. Fields from the Identify History folder begin with *ident*.

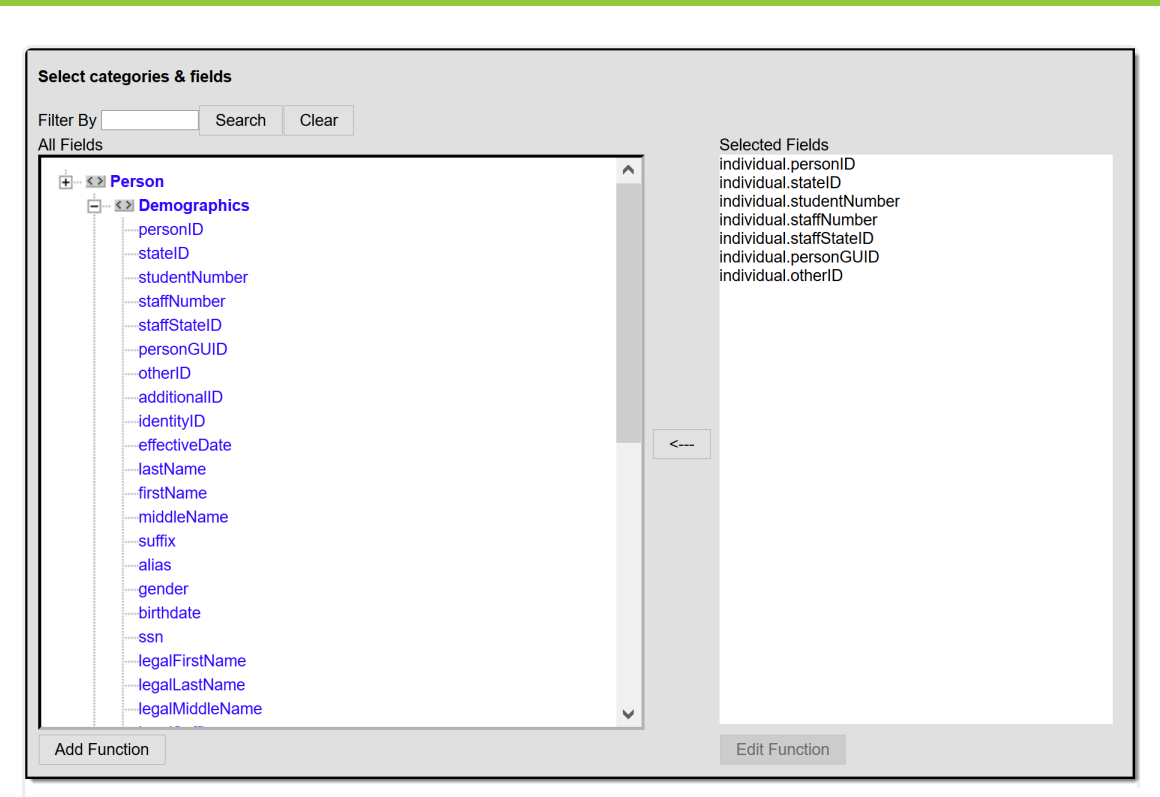

Census/Staff Demographic Ad hoc Fields

| Search Clear    |                                               |
|-----------------|-----------------------------------------------|
| Fields          | Selected Fields                               |
|                 | student.stateID                               |
| Demographics    | student.otherID                               |
| personID        | student.additionalID<br>student studentNumber |
| stateID         | student.student.valuent                       |
| otherID         | student.identityID                            |
| additionalID    |                                               |
| studentNumber   |                                               |
| personGUID      |                                               |
| identityID      |                                               |
| effectiveDate   |                                               |
| lastName        |                                               |
| firstName       | <                                             |
| middleName      |                                               |
| suffix          |                                               |
| alias           |                                               |
| gender          |                                               |
| birthdate       |                                               |
| ssn             |                                               |
| legalFirstName  |                                               |
| legalLastName   |                                               |
| legalMiddleName |                                               |
| legalGender     |                                               |
| legalSuffix     | ~                                             |
| <u> </u>        |                                               |

Student Demographic Ad hoc Fields

# **State-Specific Information Links**

Fields may vary by state:

• <u>BIE</u>

Infinite Campus

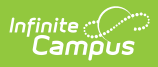

• <u>Missouri</u>